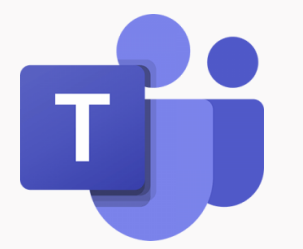

# Σύντομος Οδηγός Δημιουργίας Ομάδας στο Teams

#### Επιμόρφωση Εκπαιδευτικών στη χρήση του Office 365 Μάρτιος 2020

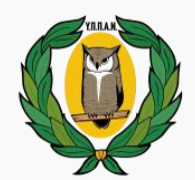

ΥΠΟΥΡΓΕΙΟ ΠΑΙΔΕΙΑΣ, ΠΟΛΙΤΙΣΜΟΥ ΑΘΛΗΤΙΣΜΟΥ ΚΑΙ ΝΕΟΛΑΙΑΣ

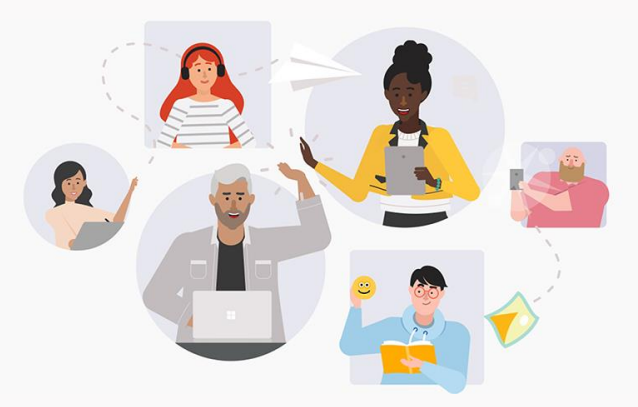

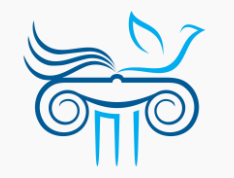

ΠΑΙΔΑΓΩΓΙΚΟ ΙΝΣΤΙΤΟΥΤΟ ΚΥΠΡΟΥ

### Περιεχόμενα

- Αρχική σελίδα Teams
- Δημιουργία ομάδας
- Διαχείριση ομάδας
- Διαχείριση ομάδας (Μέλη)
- Διαχείριση ομάδας (Ρυθμίσεις)
- Δυνατότητες πρόσβασης αναλυτικά
- Δημιουργία κωδικού ομάδας

Αρχική σελίδα Teams

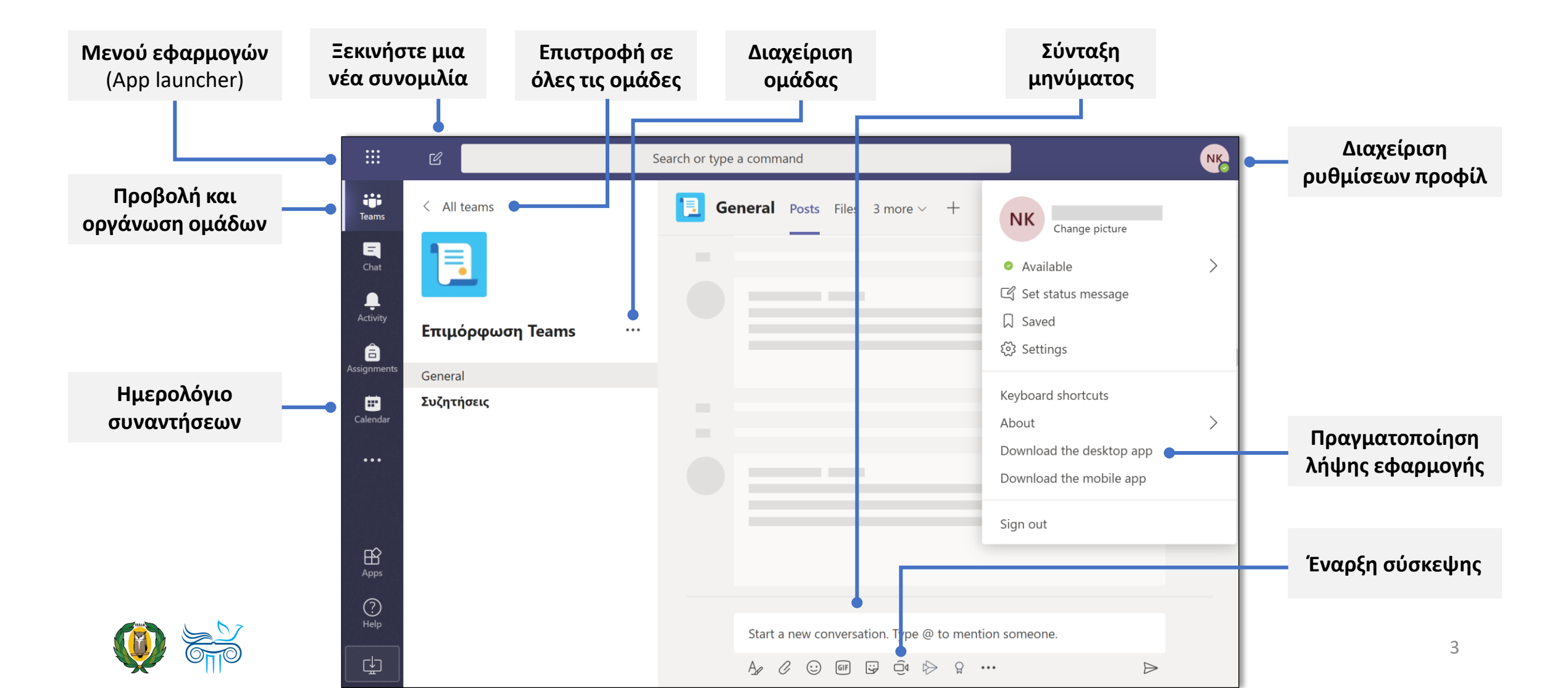

#### Δημιουργία ομάδας

- Επιλέξτε "Teams" από το αριστερό sidebar.
- Επιλέξτε "Join or create team" πάνω δεξιά.
- Επιλέξτε "Create Team".

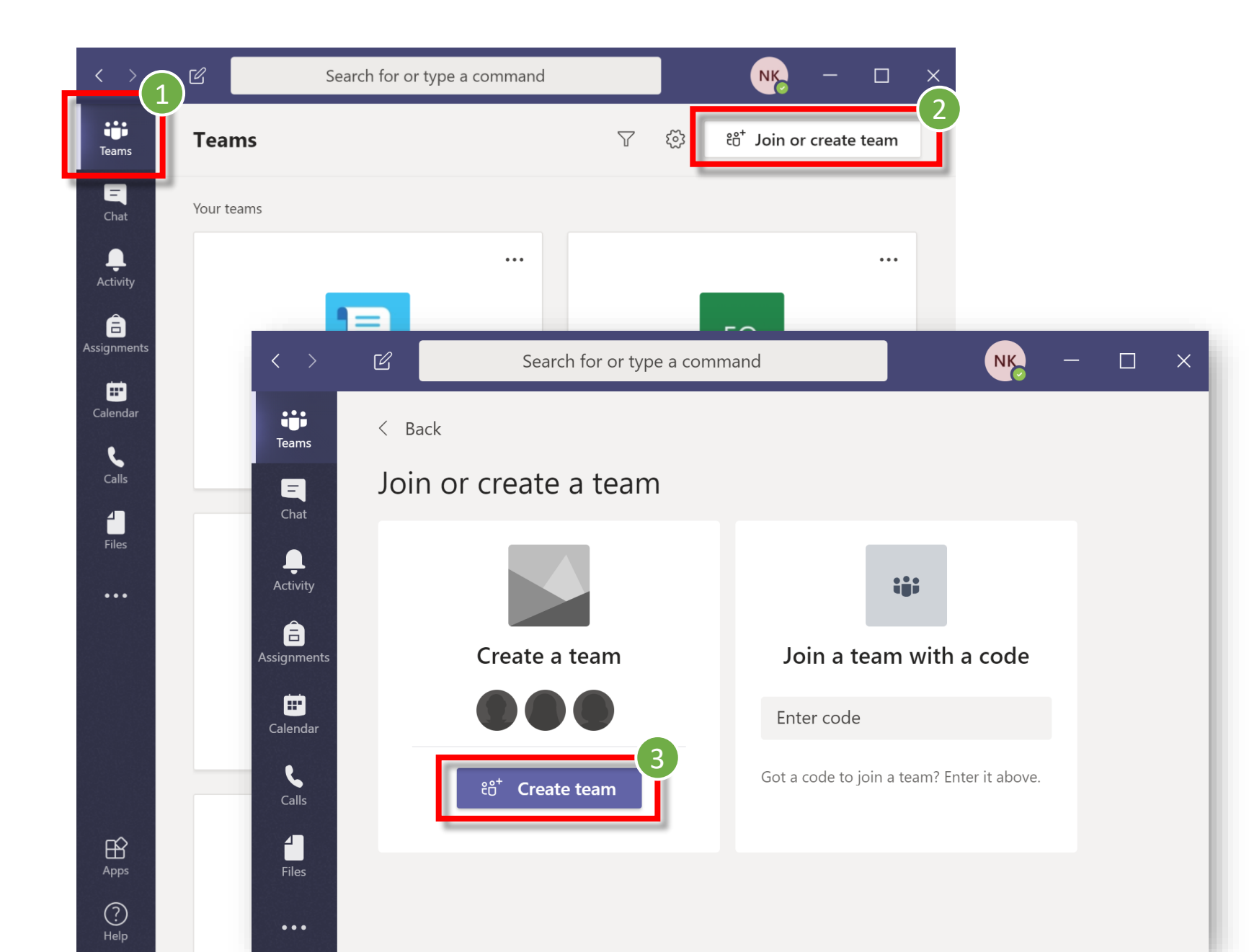

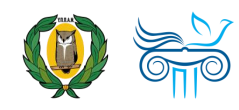

### Δημιουργία ομάδας

#### 4. Επιλέξτε τύπο ομάδας.

Ανάλογα με τον τύπο ομάδας που θα επιλέξετε, υπάρχουν διαφορετικές δυνατότητες και ρυθμίσεις. Για σκοπούς διδασκαλίας, είναι προτιμότερο να επιλέγετε τον τύπο "**Class**".

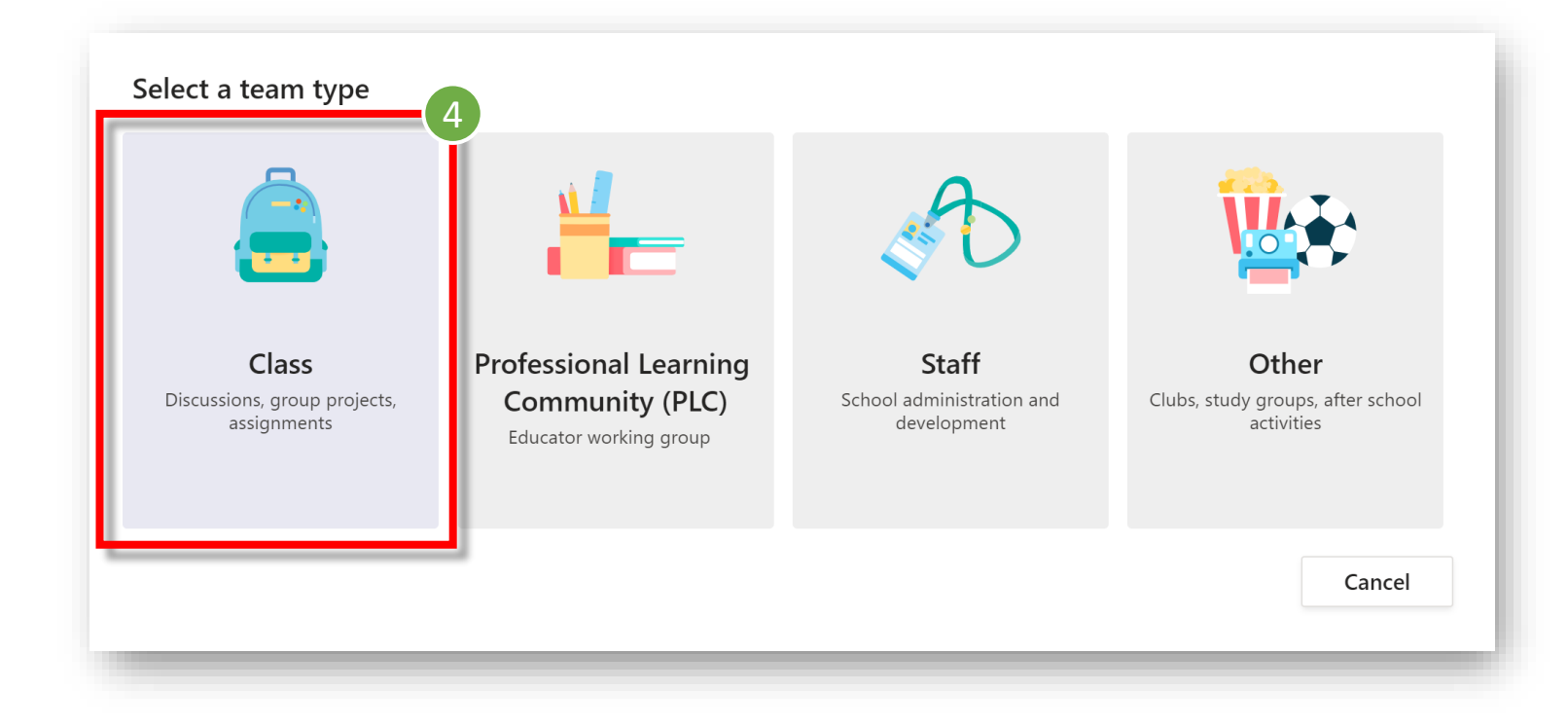

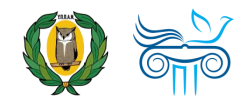

### Δημιουργία ομάδας

- Ορίστε το όνομα (Name) της ομάδας σας.
- Προαιρετικά, μπορείτε να γράψετε μια σύντομη περιγραφή (Description).
- Κατά τη διάρκεια αυτού του βήματος, μπορείτε, αν θέλετε, να δημιουργήσετε μια νέα ομάδα χρησιμοποιώντας μια υπάρχουσα ομάδα ως πρότυπο.
- Προχωρήστε στο επόμενο βήμα, επιλέγοντας "Next".

#### Create your team

Teachers are owners of class teams and students participate as members. Each class team allows you to create assignments and quizzes, record student feedback, and give your students a private space for notes in Class Notebook.

| Name<br>Φυσική Γ΄ Λυκείου Κατεύθυνση                                                         | $\odot$     |
|----------------------------------------------------------------------------------------------|-------------|
| Description (optional)          7         Create a team using an existing team as a template | Cancel Next |

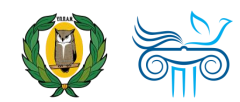

### Δημιουργία ομάδας

- 9. Αν θέλετε, προσθέστε σε αυτό το βήμα, μαθητές ή και άλλους εκπαιδευτικούς, ως μέλη της ομάδας. Σημειώνεται, ότι αυτό μπορεί να γίνει και αργότερα!
- Οι Εκπαιδευτικοί (Teachers) προστίθενται αμέσως ως Κάτοχοι (Owner) της ομάδας, ενώ οι Μαθητές (Students) προστίθενται ως απλά Μέλη (Member).

#### **10**. Επιλέξτε **"Skip**".

| Add people to "Φυσική Γ΄ Λυκείου Κατεύθυνση"                                                              | 9    |
|----------------------------------------------------------------------------------------------------|------|
| Students Teachers                                                                                         |      |
| Search for students<br>Start typing a name to choose a group, distribution list or person at your school. | Add  |
|                                                                                                    |      |
|                                                                                                    |      |
|                                                                                                    |      |
|                                                                                                    | Skip |
|                                                                                                    |      |

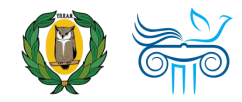

## Διαχείριση Ομάδας

- Αφού δημιουργηθεί μια ομάδα, μπορείτε, μεταξύ άλλων:
  - a. να προσθέσετε ή να διαγράψετε μέλη,
  - b. να ελέγξετε τι μπορούν να κάνουν τα μέλη,
  - c. να δημιουργήσετε κωδικό για την ομάδα.
- Για να έχετε πρόσβαση στις πιο πάνω δυνατότητες, επιλέξτε τις τρεις τελείες (...), που βρίσκονται δεξιά από το όνομα της ομάδας και ακολούθως "Manage team".

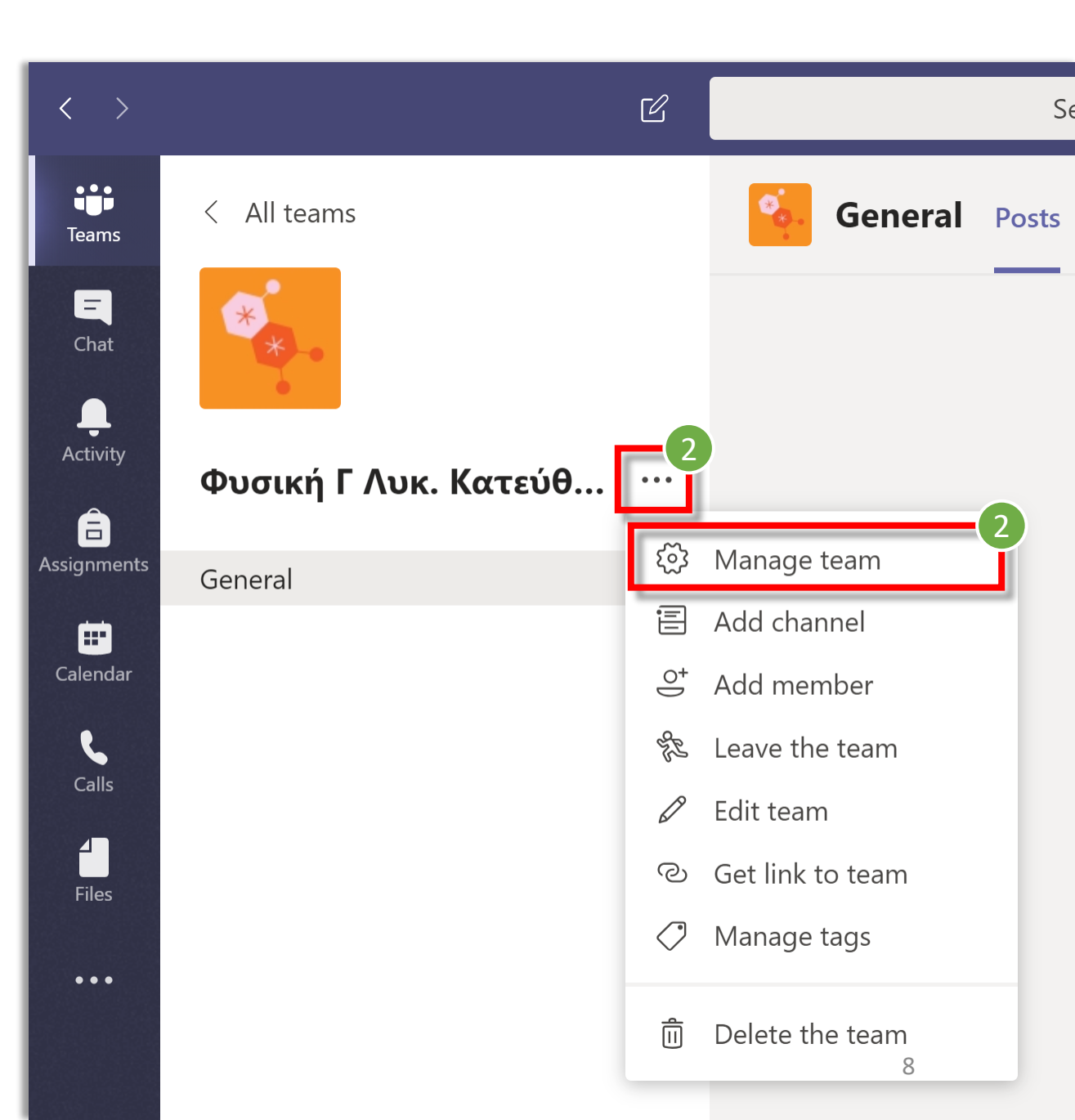

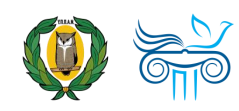

### Διαχείριση Ομάδας - Μέλη

- Επιλέγοντας την καρτέλα "Members", μπορείτε:
  - a. να θέσετε στο αθόρυβο (mute) ένα ή περισσότερα μέλη, αφαιρώντας ουσιαστικά από αυτούς τη δυνατότητα αναρτήσεων (posts).
  - b. να αλλάξετε τον ρόλο ενός μέλους.
  - c. να διαγράψετε κάποιον από την ομάδα.

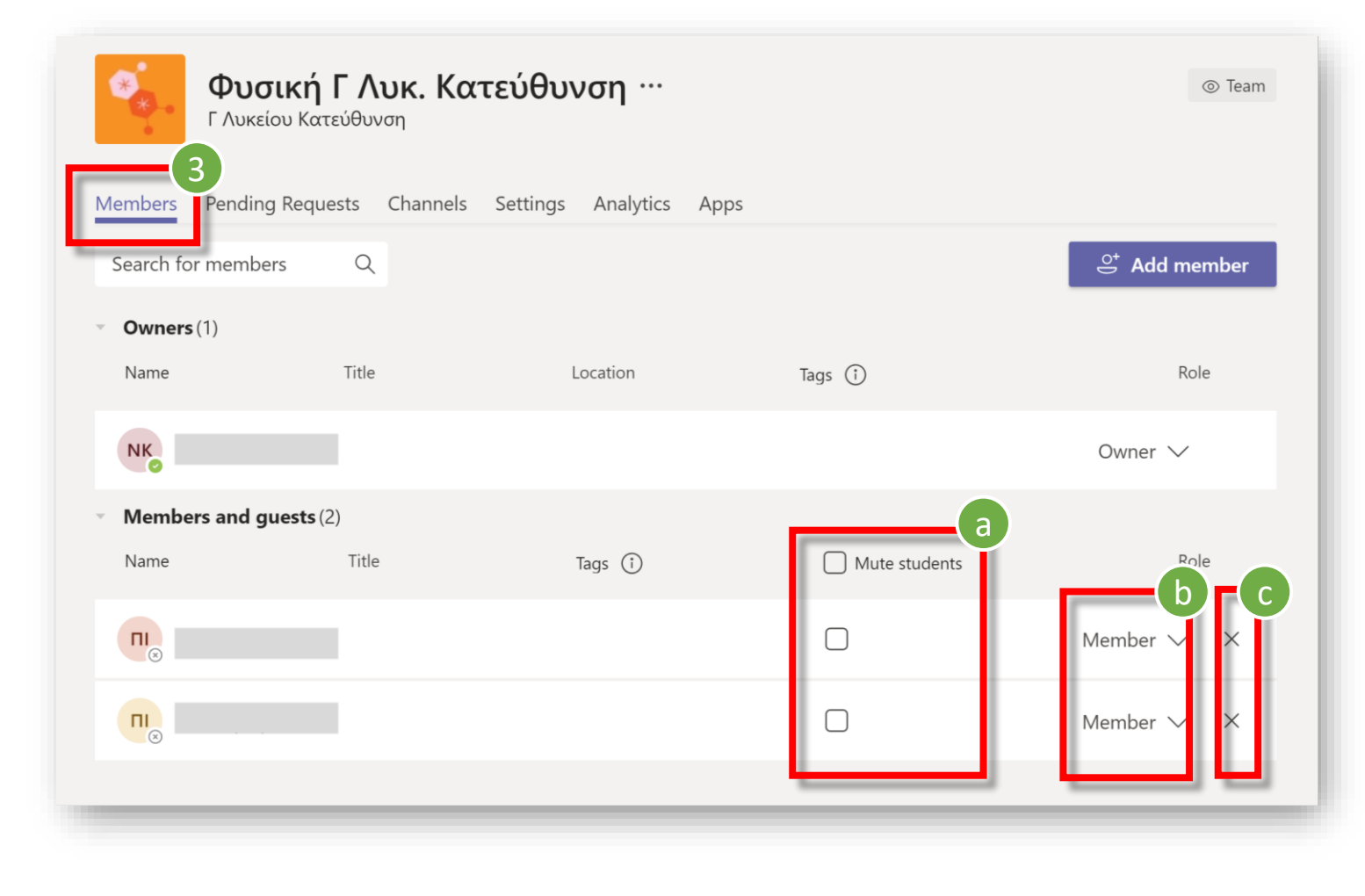

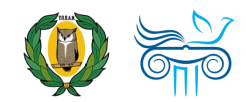

### Διαχείριση Ομάδας - Ρυθμίσεις

- Επιλέγοντας την καρτέλα "Settings" μπορείτε:
  - a. να καθορίσετε τις
     δυνατότητες που έχουν
     τα μέλη στην ομάδα.
  - b. να δημιουργήσετε κωδικό για την ομάδα.

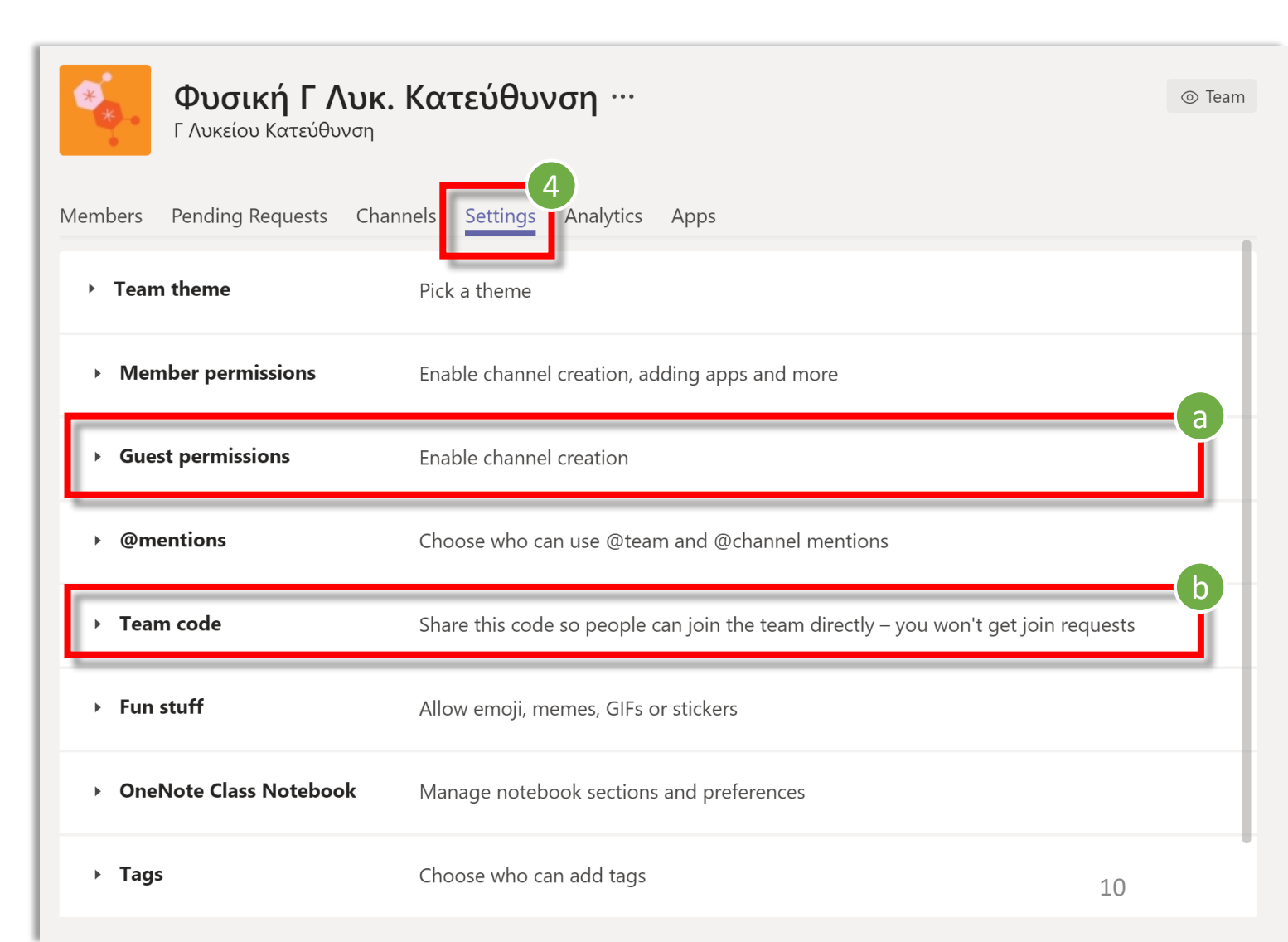

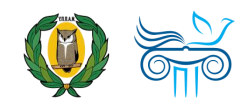

### Δυνατότητες πρόσβασης αναλυτικά

Στη δεξιά εικόνα, φαίνονται όλες οι δυνατότητες ελεγχόμενης πρόσβασης για τα μέλη μιας ομάδας.

| <ul> <li>Member permissions</li> </ul> | Enable channel creation, adding apps and more                                                                                     |              |
|----------------------------------------|----------------------------------------------------------------------------------------------------|--------------|
|                                        | Allow members to create and update channels                                                                                       |              |
|                                        | Allow members to create private channels<br><i>Private channel creation permissions require channel creation to be enabled as</i> | D<br>well.   |
|                                        | Allow members to delete and restore channels                                                                                      |              |
|                                        | Allow members to add and remove apps                                                                                              |              |
|                                        | Allow members to upload custom apps                                                                                               |              |
|                                        | Allow members to create, update and remove tabs                                                                                   |              |
|                                        | Allow members to create, update and remove connectors                                                                             |              |
|                                        | Owners can delete all messages                                                                                                    | $\checkmark$ |
|                                        | Give members the option to delete their messages                                                                                  | $\checkmark$ |
|                                        | Give members the option to edit their messages                                                                                    | $\checkmark$ |

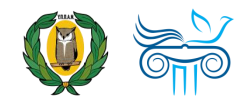

### Διαχείριση Ομάδας – Κωδικός ομάδας

- a. Επιλέξτε Generate, για να
   δημιουργήσετε τον κωδικό της ομάδας:
  - a. Μπορείτε να μοιραστείτε τον κωδικό που θα δημιουργηθεί (μέσω email ή με άλλο τρόπο) με τους μαθητές σας.
  - b. Οι μαθητές μπορούν να χρησιμοποιήσουν τον κωδικό αυτό για να συνδεθούν στην ομάδα. (βλ. Παρουσίαση «Σύντομος οδηγός σύνδεσης σε ομάδα στο Teams»)
  - c. Αφού συνδεθούν όλοι οι μαθητές, καλό είναι να Διαγράψετε (Remove) τον κωδικό, ώστε να μην μπουν άλλοι μαθητές.

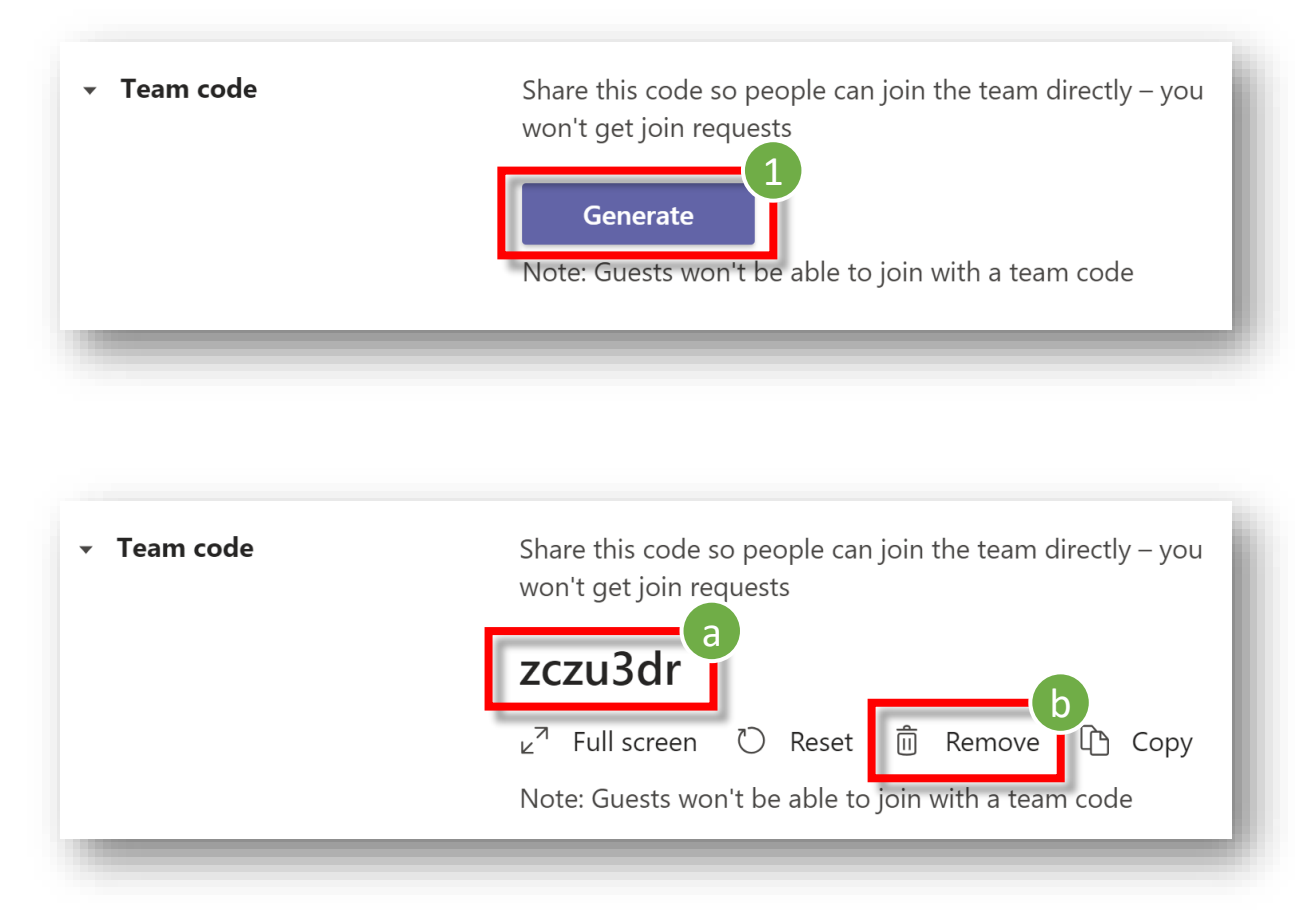

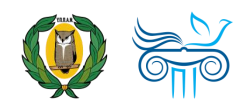

### Επικοινωνία

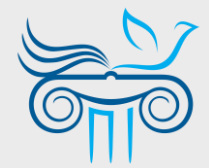

#### Παιδαγωγικό Ινστιτούτο Κύπρου

Επιμόρφωση στη χρήση και παιδαγωγική αξιοποίηση του Office 365 και ειδικότερα της εφαρμογής Teams

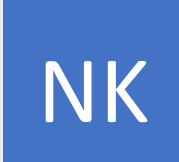

ΝΙΚΟΛΑΣ ΚΑΝΑΡΗΣ

ΤΟΜΕΑΣ ΕΚΠΑΙΔΕΥΤΙΚΗΣ ΤΕΧΝΟΛΟΓΙΑΣ

- kanaris.n@cyearn.pi.ac.cy
- kanaris@te.schools.ac.cy
- 22 402372

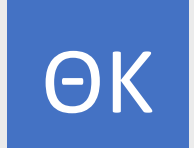

#### ΘΕΟΔΩΡΑ ΚΑΚΟΥΡΗ

ΤΟΜΕΑΣ ΕΚΠΑΙΔΕΥΤΙΚΗΣ ΤΕΧΝΟΛΟΓΙΑΣ

- kakouri.th@cyearn.pi.ac.cy
- thkakouri@te.schools.ac.cy
- 22 402313

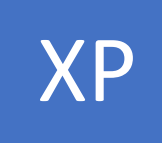

#### ΧΡΙΣΤΟΣ ΡΟΥΣΙΑΣ

ΤΟΜΕΑΣ ΕΚΠΑΙΔΕΥΤΙΚΗΣ ΤΕΧΝΟΛΟΓΙΑΣ

- roushias.ch@cyearn.pi.ac.cy
- <u>christosr@te.schools.ac.cy</u>
- 22 402323

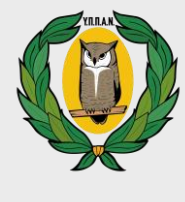

EΓ

#### **Ү.П.П.А.N.**

Διαχείριση συστήματος Office 365: ρυθμίσεις λειτουργίας, λογαριασμοί χρηστών, κωδικοί πρόσβασης

#### ΜΟΝΑΔΑ Τ.Π.Ε.

- office365@schools.ac.cy
- sep@schools.ac.cy
- 22 306030
- 🔒 22 206060

#### ΕΡΓΑ ΠΛΗΡΟΦΟΡΙΚΗΣ ΔΗΜΟΤΙΚΗΣ

- dde-tpe@schools.ac.cy
- 22 800876